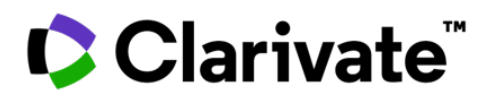

2025年3月改訂

# Web of Science クイックレファレンスガイド

科学、社会科学、人文学、地域・最新研究のトップジャーナル、会議録、書籍を検索して、皆様の研究分野、関 心のある分野に最も関連する高品質の研究を見つけましょう。リンクされた引用文献を使用して、ご自身のの分野 で活躍する専門研究者によって確立された記事間の主題の関連性を探ります。

お使いになる際に、まず、ユーザ登録をお願いします。 (登録しなくても、ご契約機関内ネットワークからであればお使いいただけます) 詳しい登録方法は、**こちら**をご参照ください。

| <b>\$</b>        | Clarivate   |                                                                                          |                                                  |              |                 |                                                                                                | 日本語~                            |    |
|------------------|-------------|------------------------------------------------------------------------------------------|--------------------------------------------------|--------------|-----------------|------------------------------------------------------------------------------------------------|---------------------------------|----|
| We               | eb of Scier | )Ce <sup>™</sup> 検索                                                                      | 詳細検索                                             | +‡ Rese      | earch Assistant |                                                                                                | サインイン ~                         | 日本 |
| <b>E</b><br>×==- |             | 基本                                                                                       | <b>运検索</b>                                       |              |                 | 研究者検索                                                                                          |                                 |    |
| ជា               |             |                                                                                          |                                                  |              |                 |                                                                                                |                                 |    |
| 3                |             | <b>被</b> 密: Web of Science                                                               | Core Collection $\checkmark \perp_{\mathcal{T}}$ | イシヨン:        | All ~           |                                                                                                |                                 |    |
| ٢                |             | フィールド検索 条                                                                                | 件ビルダー 引用文                                        | 献検索          | 化学構造検索          |                                                                                                |                                 | •  |
| Û                |             | すべてのテキストフィー.<br>+ 行の追加 + 日付                                                              | ルド v<br>例: liver d<br><b>1範囲の追加</b>              | isease india | a singh         | Register for a FRE<br>Sign in<br>A-LPFL/A<br>miki kamagai (clariosti<br>(23.7)=+<br>ere2160xxx | E Web of Science Profile<br>RdB |    |
| ユーザ登録するとできること :  |             |                                                                                          |                                                  |              |                 | /019-/@#kdutics                                                                                | P-                              |    |
|                  |             | ・文献管理ツールEnc<br>・各種設定のカスタマ・<br>・検索履歴の保存<br>・検索・引用のアラート<br>・リモートアクセス<br>・著者プロファイルのクレ<br>編集 | INote Onlineへの<br>イズ<br>へ設定<br>レーム、論文・査誘         | の文献          | の保存             | s<br>ter<br>tdQ/t                                                                              | 5                               |    |

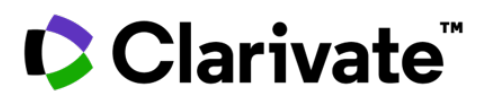

# Web of Science"

# 検索トップ画面

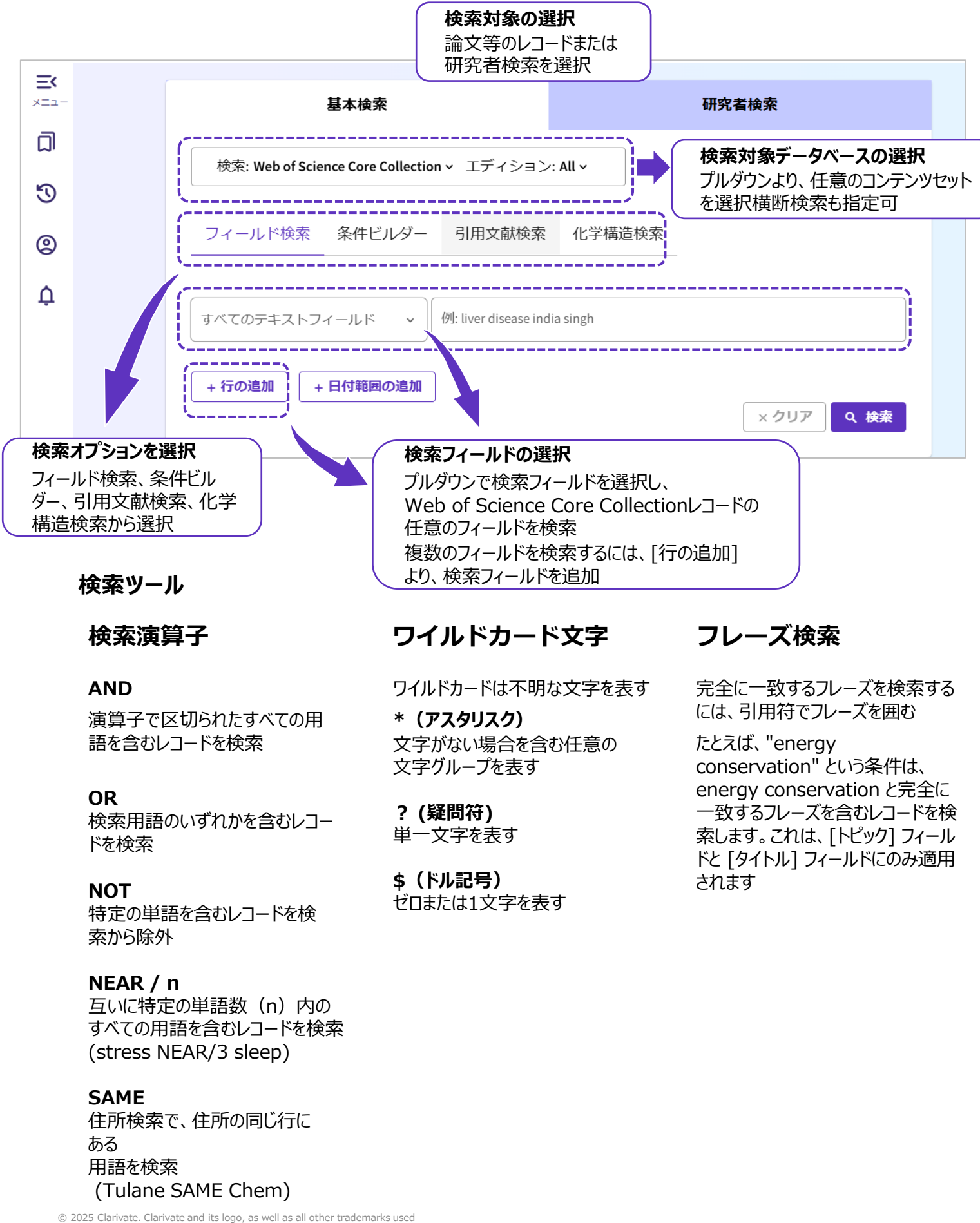

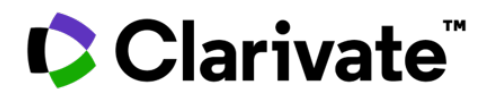

## 検索結果

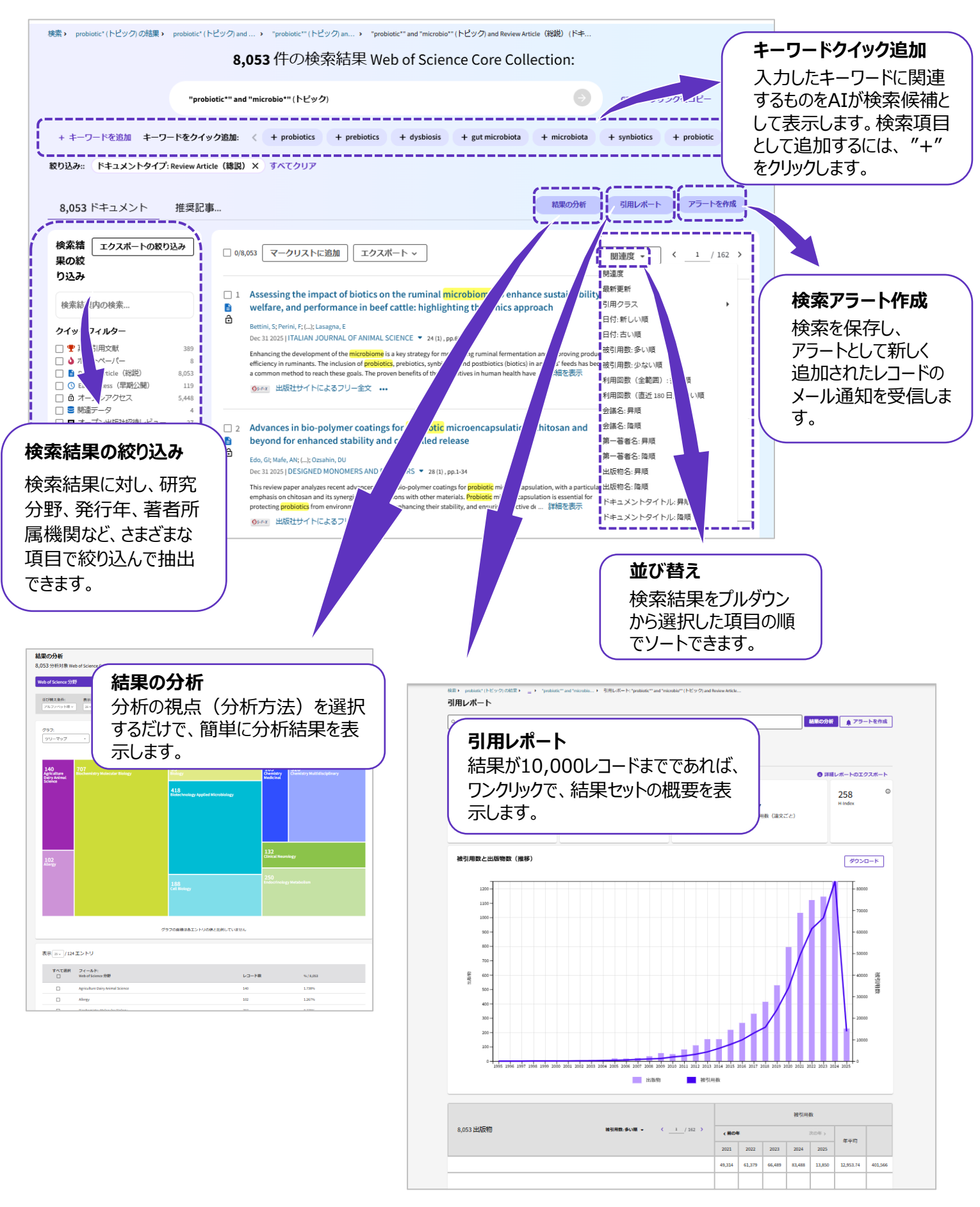

© 2025 Clarivate. Clarivate and its logo, as well as all other trademarks used herein are trademarks of their respective owners and used under license.

Clarivate<sup>™</sup>

フルレコード (1)

| Blue Economy             | and Competing Discourses in International Oceans                                                                                                    | 引用ネットワーク                                                                                                    |
|--------------------------|----------------------------------------------------------------------------------------------------|----------------------------------------------------------------------------------------------------|
| Governance               |                                                                                                    | - Web of Science Core Collection                                                                                  |
| ▶ 高被引用文献                 |                                                                                                    | 252<br>彼引用数                                                                                                    |
| 諸名                       | Silver, JJ (Silver, Jennifer J.) <sup>[1]</sup> ; Gray, NJ (Gray, Noella J.) <sup>[1]</sup> ; Campbell, LM (Campbell, Lisa M.) <sup>[2]</sup>                                                                                                    | ▲ 引用アラートの作成                                                                                                    |
|                          | ; Fairbanks, LW (Fairbanks, Luke W.) <sup>[3]</sup> ; Gruby, RL (Gruby, Rebecca L.) <sup>[4]</sup>                                                                                                    | 278<br>被引用数 横断検索                                                                                                  |
| 出版物名                     | Web of science Researcherid こ URCID を表示 (Clainvate 提供)                                                                                                    | + 被引用数詳細表示                                                                                                    |
|                          | 巻: 24 号: 2 ページ: 135-160<br>D0: 10.1177/1070496515580797                                                                                                    | + 引用プレプリントを表示                                                                                                    |
| 衔                        | JUN 2015                                                                                                    | 52<br>引用文献                                                                                                    |
| 又録済                      | 2015-06-03                                                                                                    | → 開連レコードを表示                                                                                                    |
| <sup>、</sup> キュメントタイプ    | Article                                                                                                    |                                                                                                    |
| 如绿                       | In this article, we track a relatively new term in global environmental governance: blue economy. Analyzing<br>preparatory documentation and data collected at the 2012 UN Conference on Sustainable Development (i.e.,<br>Rio+20), we show how the term entered into use and how it was articulated within four competing<br>discourses regarding human-ocean relations: (a) oceans as natural capital, (b) oceans as good business, (c)<br>oceans as integral to Pacific Small Island Developing States, and (d) oceans as small-scale fisheries | このドキュメントの引用パフォーマ<br>ンスは他と比較してどうですか?                                                                               |
|                          | livelihoods. Blue economy was consistently invoked to connect oceans with Rio+20's green economy theme;<br>however, different actors worked to further define the term in ways that prioritized particular oceans<br>problems, solutions, and participants. It is not clear whether blue economy will eventually be understood<br>singularly or as the domain of a particular actor or discourse. We explore possibilities as well as discuss<br>discourse in global environmental governance as powerful and precarious.                          | ◆比較メトリクスパネルを開く<br>データは InCites Benchmarking & Analytics<br>からです                                                   |
| キーワード                    | 習者キーワード: global environmental governance; green economy; natural capital; oceans; Rio+20; small<br>island devoloping states; small-scale fisheries<br>Keywords Plus: SUSTAINABLE DEVELOPMENT; GREEN ECONOMY; CONSERVATION; BIODIVERSITY;<br>CONVENTION; POLITICS; ECOLOGY; RIO+20                                                                                                    | 分類別の引用項目 New                                                                                                    |
| 持報                       | 連絡著者住所: Silver, Jennifer J. (連絡著者)<br>▼ Univ Guelph, Dept Geog, 50 Stone Rd East, Guelph, ON N1G 2W1, Canada                                                                                                    | 63件の引用項目の利用可能な引用コン<br>テキストデータとスニペットに基づく、<br>この論文がどのように言及されたかの内                                                    |
|                          | Email アドレス :                                                                                                    | 訳。                                                                                                    |
|                          | J.stiver@uoguetph.ca<br>著者住所:                                                                                                    | Background 51                                                                                                    |
|                          | <sup>1</sup> Univ Guelph, Dept Geog, Guelph, ON N1G 2W1, Canada                                                                                                    | Basis 7                                                                                                    |
|                          | <sup>2</sup> Duke Univ, Nicholas Sch Environm, Marine Affairs & Policy, Beaufort, NC USA <sup>3</sup> Duke Univ, Nicholas Sch Environm, Div Marine Sci & Conservat, Beaufort, NC USA                                                                                                    | Support 1                                                                                                    |
|                          | <sup>4</sup> Colorado State Univ. Human Dimens Nat Resources. Ft Collins. CO 80523 USA                                                                                                    | Differ 0                                                                                                    |
|                          | Emailアドレス :<br>j.silver@uoguelph.ca                                                                                                    | Discuss 📕 12                                                                                                    |
| 野/分類                     | 研究分野: Development Studies; Environmental Sciences & Ecology; Public Administration<br>引用トビック: 3 Agriculture, Environment & Ecology > 3.2 Marine Biology > 3.2.92 Fisheries<br>持続可能な開発目標: 15 Life on Land; 14 Life Below Water                                                                                                    | 推奨記事                                                                                                    |
| /eb of Science 分野        | Development Studies; Environmental Studies; Regional & Urban Planning                                                                                                    | Bennett, NJ; Cisneros-Montemayor, AM;<br>Sumaila, UR; et al.<br>Towards a sustainable and equitable blue          |
| 優先語 引用先 CAB              | N: CAB Abstracts" and Global Health"                                                                                                    | economy<br>NATURE SUSTAINABILITY                                                                                  |
| 上位優先語 引用先                | ; CABI: CAB Abstracts" and Global Health"                                                                                                    | van Eck, NJ; Waltman, L;                                                                                          |
| CABICODES 引用先            | ; CABI: CAB Abstracts <sup>®</sup> and Global Health <sup>®</sup>                                                                                                    | Software survey: VOSviewer, a computer<br>program for bibliometric mapping<br>SCIENTOMETRICS                      |
| b<br>6<br>2              | IZ Pivot-RP 助成金情報データベースを検索                                                                                                    | Adewumi, LJ;<br>Exploring the Nexus and Utilities Between<br>Regional and Global Ocean Governance<br>Architecture |
| 助成金提供情報を表示 ~             |                                                                                                    | FRONTIERS IN MARINE SCIENCE                                                                                       |
| 助成金提供機関                  | 助成金登録番号                                                                                                    | Garg, KC; Padhi, P;<br>A study of collaboration in laser science and<br>technology                                |
| University of Guelph Fac | ulty Start-up Grant 071964                                                                                                    | SCIENTOMETRICS                                                                                                    |

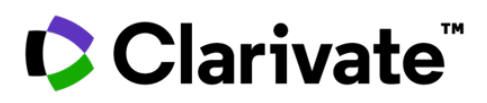

# フルレコード (2)

|                                 | 詳細表示 ユ                                                                       |                                        |                                                                              |
|---------------------------------|------------------------------------------------------------------------------|----------------------------------------|------------------------------------------------------------------------------|
| ジャーナル情報                         | 詳構表示 →                                                                       |                                        |                                                                              |
| JOURNAL OF ENVIRON              | 最新の引用<br>Jensen, D; Sonvisen, SA; Johnsen, JP;                               |                                        |                                                                              |
| ISSN                            | 1070-4965                                                                    | Journal Impact<br>Factor ™ (2023)      | A governability lesson for the Blue<br>Economy: the collapse of mobile salmo |
| eISSN                           | 1552-5465                                                                    | 0.57                                   | aquaculture in the Norwegian coastal ze<br>MARITIME STUDIES                  |
| 現在の発行者                          | SAGE PUBLICATIONS INC, 2455 TELLER RD, THOUSAND OAKS, CA 91320               | Journal Citation<br>Indicator ™ (2023) | Garcia-Alonso L: González-Laxe F:                                            |
| 目次                              | Current Contents Connect                                                     |                                        | Sanchez, RJ;                                                                 |
| ジャーナルインパクト<br>ファクター             | Journal Citation Reports TM                                                  |                                        | grabbing: Pressing challenges for mariti<br>transport                        |
| 研究分野                            | Development Studies; Environmental Sciences & Ecology; Public Administration |                                        | MARINE FOLICY                                                                |
| Web of Science 分野               | Development Studies; Environmental Studies; Regional & Urban Planning        |                                        | 詳細表示 →                                                                       |
|                                 |                                                                              |                                        | Web of Science で使用                                                           |
|                                 |                                                                              |                                        |                                                                              |
|                                 |                                                                              |                                        | 18 182                                                                       |
|                                 |                                                                              |                                        | 关御 、                                                                         |
|                                 |                                                                              |                                        | PT #44 7                                                                     |
|                                 |                                                                              |                                        | このレコードの取得元:                                                                  |
|                                 |                                                                              |                                        | Web of Science Core Collection                                               |
|                                 |                                                                              |                                        | Social Sciences Citation Index (SSCI                                         |
|                                 |                                                                              |                                        | <b>改善提案</b><br>このレコードのデータについてご意<br>ある方は、お手数ですが改善提案                           |
| 52 引用文献                         |                                                                              |                                        | → 検索結果のセットとし<br>て表示                                                          |
| 表示 30 / 52                      |                                                                              |                                        | (引用先 Web of Science Core Collection)                                         |
| 1 Steering                      | the Global Partnership for Oceans                                            |                                        | 12                                                                           |
| Abbott, J; And<br>2014   MARINE | Jerson, JL; (); Wilberg, MJ<br>: RESOURCE ECONOMICS 29 (1) , pp.1-16         |                                        | 13<br>被引用数                                                                   |
| <b>O</b> 546x 出版                | 社のサイト •••                                                                    |                                        | 24<br>引用文献                                                                   |
|                                 |                                                                              |                                        |                                                                              |
| 2 [Not avai                     | lablel                                                                       |                                        | 夏福でレーアビ                                                                      |
| 2012   Green e                  | conomy in a blue world                                                       |                                        | 5<br>淋21田数                                                                   |
| LIDL, http://w                  | ww.unep.org/pdf/Green_Economy_Blue_Full.pdf                                  |                                        |                                                                              |
| oke http://w                    |                                                                              |                                        | (1                                                                           |

# 🗘 Clarivate

# Web of Science"

# トピック検索に含まれるフィールド

#### 1 タイトル

すべてのタイトルは、索引付けされます。非英語 タイトルは米国英語に翻訳されています。

3 著者キーワード 著者キーワードは元の記事から索引付けされており、 検索できます。

# 追加フィールド

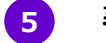

**著者名** すべての著者に索引が付けられています。姓と イニシャルを使用して検索します。 (例: Garfielde)

7 著者儒所、所属機関

すべての著者アドレスは索引付けされ検索可能 です。所属名は統一されており、複雑な名前や 多くの住所のバリエーションを持つ機関の識別が 可能です。

### 9 ジャーナル情報

ジャーナルの引用パフォーマンスデータは、Journal Citation Reportsから取得されます。これには、 ジャーナルが配置されているWeb of Scienceの 主題カテゴリまたはカテゴリ、およびカテゴリ内のラン クと四分位数のパフォーマンスが含まれます組織が Journal Citation Reportsを購読している場合 はジャーナル・インパクトファクター、Journal Citation Indicatorなどが表示されます。また、 数値をクリックすると、Journal Citation Reports に遷移します。

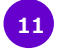

### 引用文献

引用されたすべてのレファレンスは索引付けされ、 Cited Reference Searchを介して検索できます。 引用ネットワークの「引用文献」リンクをクリックして、 引用文献一覧に移動します。

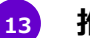

### 推奨記事

ユーザー(匿名)の閲覧状況データを使用して作成しています。あるユーザーが詳細表示ページと別のレコードのページを表示した場合、これらの2つのトピックには類似するトピックに関連している可能性があります。これらの関係を分析すると、レコード間の関連性の信頼度が高くなります。

15 **引用文献** 引用文献を-

引用文献を一覧を表示します。

### 2 抄録

すべての抄録は、ジャーナル(1991年から現在ま で)によって提供されるように索引付けされていま す。

4 キーワード プラス 引用された記事のタイトルから収集されたフレーズ。

# 6 著者識別子

Web of Science ResearcherIDsおよび ORCID IDが検索可能であり、利用可能な場 合は表示されます。ORCIDデータは orcid.orgから収集されます。

## 8 助成金情報

資金提供機関、助成金番号、および資金提 供の確認テキストが検索可能です(インデック スにより利用可能な範囲は異なります)。可 能な場合はKAKENデータベースからの情報も 表示されます。

# 10 引用ネットワーク

引用文献、引用回数、関連レコード検索、 引用アラート

Web of Science Core Collectionおよび Web of Scienceプラットフォーム (Web of Science Core Collection、Biosis Citation Index、Chinese Science Citation Database、Data Citation Index、SciELO Citation Indexを含む) の被引用回数がそれぞれに表示されます。サ ブスクリプションによる制限はなく、すべての正 しい引用を反映しています。

## 12 分類別の引用項目

引用のコンテクストデータ(この論文が後続 の論文にどのように言及されたかの内訳)が 表示されます。

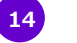

## 利用回数

過去180日間または2013年以降の、この アイテムの全文クリック数またはEndNoteへ エクスポートの数からの活用度をご確認いた だけます。

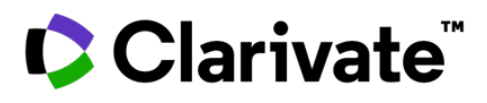

# Web of Science

# 引用文献検索

#### Step1

- 引用文献検索に移動します。
- 引用タイトル、引用著者、引用作品、引用年、 巻、号、またはページで検索します。

#### Step2

検索に含める参照をバリアントを含めて選択し、 [結果を表示]をクリックして検索結果を表示します。

|                                                    | 圣不快                                         | 75                                               |                 | WI7211775                                                                                            |                  |     |      |               |                         |     |  |
|----------------------------------------------------|---------------------------------------------|--------------------------------------------------|-----------------|----------------------------------------------------------------------------------------------------|------------------|-----|------|---------------|-------------------------|-----|--|
| 検索: Web of Science Core Collection ~ エディション: All ~ |                                             |                                                  |                 |                                                                                                    |                  |     |      |               |                         |     |  |
| フィールド検                                             | 義 条件ビル                                      | ダー 引用文献検                                         | 索  化学構造検索<br>—— |                                                                                                    |                  |     |      |               |                         |     |  |
| 引用著者名                                              |                                             | ・<br>例: Peterson S*<br>anand k                   |                 |                                                                                                    | <sub>A'Z</sub> × |     |      |               |                         |     |  |
| AND ~ 引用                                           | 出版物名                                        | ↓ 例: adv* food* res* 一<br>science                |                 |                                                                                                    | ĄŻ X             |     |      |               |                         |     |  |
| AND ~ 出版                                           | ō(引用)年                                      | ☞ 例: 2013-2014                                   |                 |                                                                                                    |                  |     |      |               |                         |     |  |
| + 行の追加                                             | +日付範囲の                                      | 追加                                               |                 | × クリア                                                                                                | Q、検索             |     |      |               |                         |     |  |
| 2                                                  | 引用文献検索 ><br>7 引用文献<br>ステップ 2: ፣<br>✿ テープル設定 | <sup>引用文献</sup><br><b>引用文献を選択し、[選</b><br>をカスタマイズ | 択した文献で検索]       | をクリックします。                                                                                            |                  |     |      |               |                         |     |  |
|                                                    | 0/7 エクスポー                                   | クスポート 選択した文                                      | 献で検索            |                                                                                                    |                  |     |      |               | <                       | / 1 |  |
|                                                    | • •                                         | 引用著者名                                            | 引用出版物名          | タイトル                                                                                                 | 年                | 巻   | 号    | ページ           | ID                      | 被引斥 |  |
|                                                    |                                             | <mark>Anand, K</mark> ; (); Hilgenfeld,<br>R ∽   | SCIENCE 🗸       | Coronavirus main proteinase (3CL <sup>pro</sup> )<br>structure:: Basis for design of anti-SARS drugs | 2003             | 300 | 5626 | 1763-<br>1767 | 10.1126/science.1085658 | 1   |  |
|                                                    |                                             | ANAND K ~                                        | SCIENCE ~       |                                                                                                    | 2003             | 13  |      | 13            |                         |     |  |
|                                                    |                                             | ANAND K 🗸                                        | SCIENCE 🗸       |                                                                                                    | 2003             |     |      |               |                         |     |  |
|                                                    |                                             | Anand, K. 🗸                                      | Science 🗸       | Coronavirus Main Proteinase (3CL pro)<br>Structure: Basis for Design of Anti-SARS Drugs              |                  |     | 5626 |               |                         |     |  |
|                                                    |                                             | Cai, YF: (): Anand, K                            |                 | Chrysterial basis for onbanned infactivity and                                                       |                  |     |      |               |                         |     |  |

# 引用文献検索のヒント

・引用された著者と引用された著作物にはワイルドカード文字(2ページを参照)を使用してください。

・検索を終了する前に、表記ゆれのバリアントをお調べ検索ください(論文が誤って引用されている場合が あります)。

・「Citing Articles」の数は、Web of Science Core Collectionのすべての年とすべてのエディションからの 引用を反映しています。購読していない年とエディションも含まれます。

・ 書籍、特許、政府文書などへの参照を含め、引用されたすべての参照は索引付けされ、検索可能です。

・引用された著者、完全なソースタイトル、および非標準のソース略語は、Web of Scienceのすべてのソース レコードで自動的に 検索されます。部分的な結果しか返されない可能性があることに注意してください。

・2012年以降、「非ソース」アイテム(本、新聞アイテムなど)へのすべての参照は、公開されたとおりに完全に 索引付けされます (著者の完全なリスト、完全なタイトルなど)。完全なリファレンス情報を表示するには、 [展開されたタイトルを表示]をクリックします。

# Clarivate

# ヘルプページ

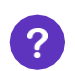

ページ右下の[ヘルプ]ボタンをクリックすると、検索のヒントや例など、製品内の詳細を ご覧いただけます。

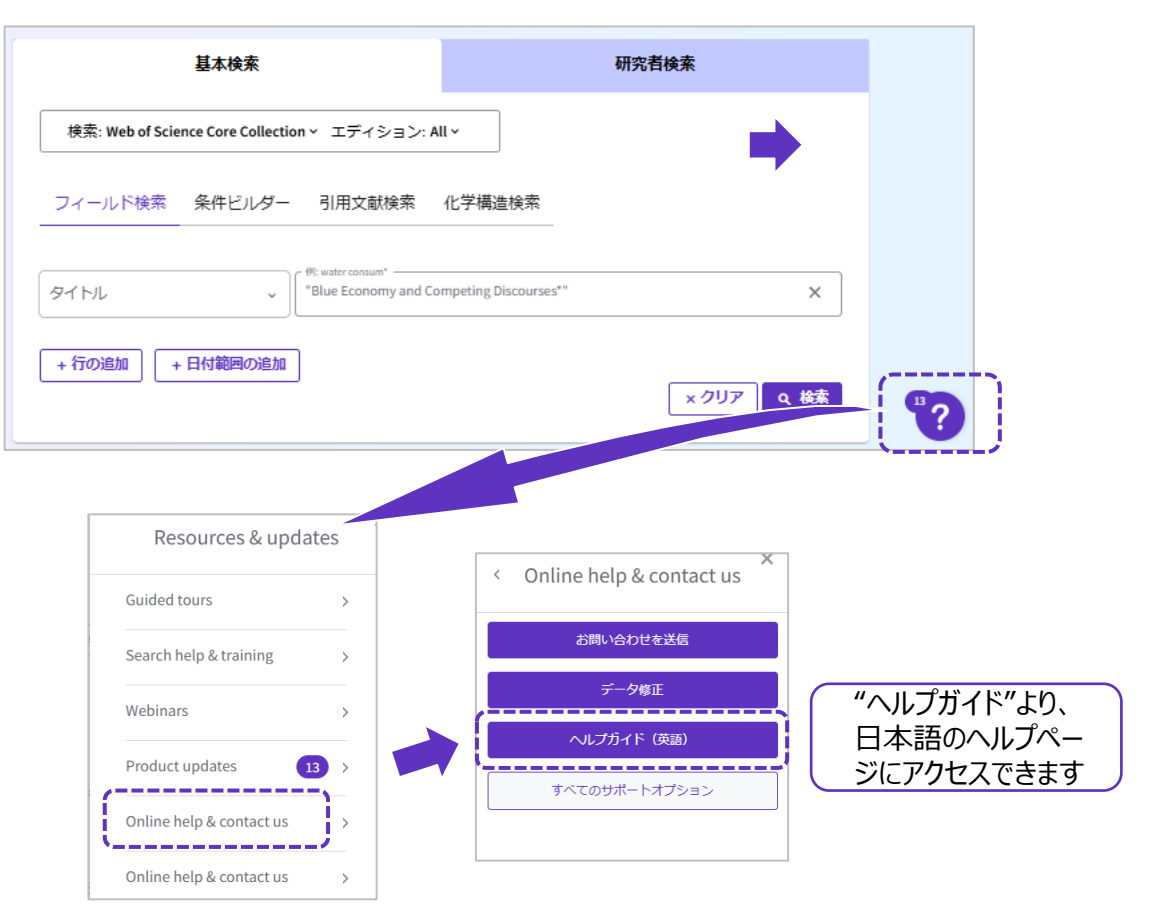

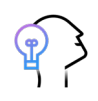

#### 製品のお問い合わせ先: カスタマーサービス

E-Mail <u>ts.support.jp@clarivate.com</u> Free Call 0800-170-5577 (土日祝日を除く 9:30~17:30)

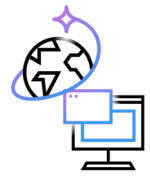

製品マニュアルやそのほか資料: 【日本語】 活用ガイド(リブガイド) <a href="https://clarivate.libguides.com/apac/japan/">https://clarivate.libguides.com/apac/japan/</a>

【日本語】 Web of Science ウェブWebセミナースケジュール https://clarivate.libguides.com/apac/japan/schedule

【英語】活用ガイド(リブガイド) https://clarivate.libguides.com/home

【英語】Webセミナー・マニュアル・資料 https://clarivate.com/academia-government/training-support/#wos

【中国語】 活用ガイド(リブガイド) https://clarivate.libguides.com/china

## 【韓国語】 活用ガイド(リブガイド) https://clarivate.libguides.com/korea